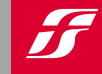

DIREZIONE BUSINESS AV SALES AV

# **WELFARE PLUS**

### L'offerta per i viaggi privati degli studenti dell'Università

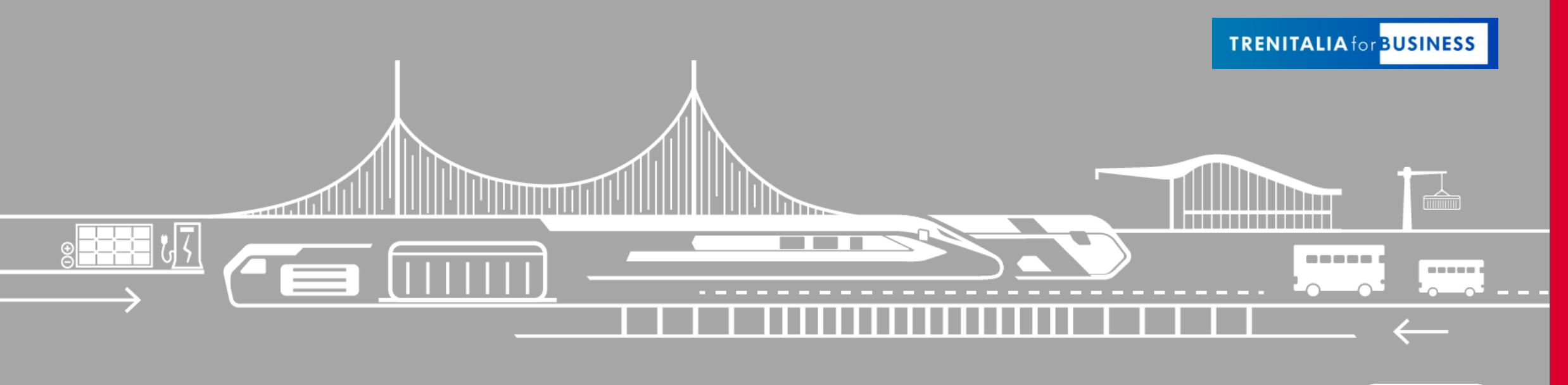

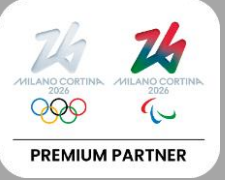

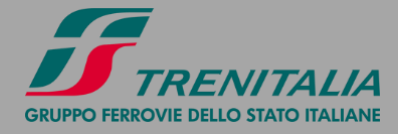

### **WELFARE PLUS**

#### L'offerta riservata agli studenti dell'Università

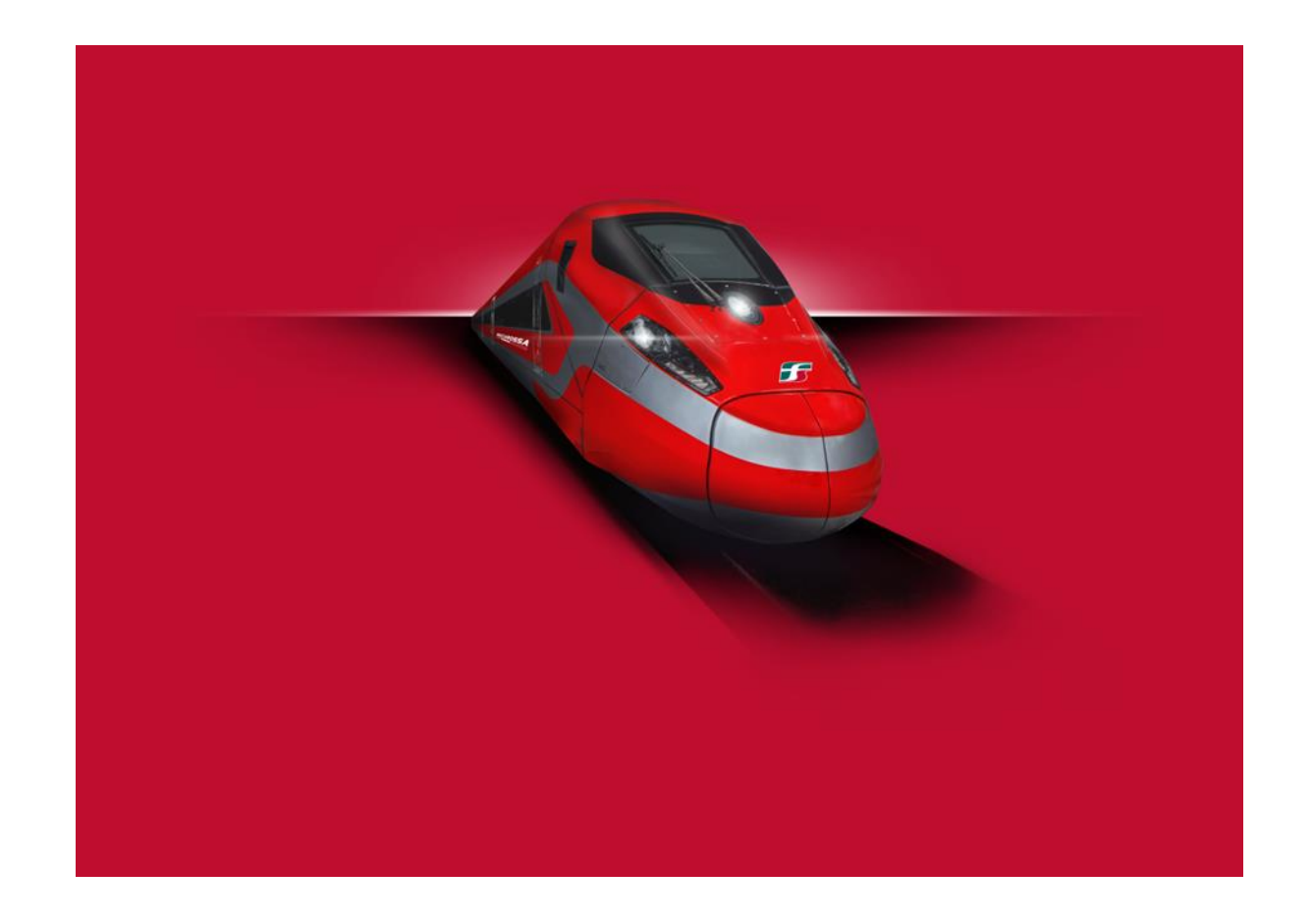

Welfare Plus è l'offerta riservata agli studenti iscritti presso la tua UNIVERSITÀ che scelgono le FRECCE (Frecciarossa, Frecciargento e Frecciabianca) per i loro viaggi privati. L'offerta riconosce uno sconto dedicato sulle tariffe BASE, ECONOMY e SUPER ECONOMY, si estende agli eventuali accompagnatori (massimo 6) ed è valida per gli acquisti effettuati fino al 31 dicembre 2024.

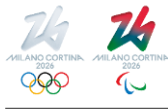

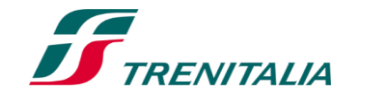

F

### WELFARE PLUS

#### **Come attivare l'offerta**

Per usufruire dell'offerta è necessario:

- 1. Essere titolari di una CartaFRECCIA
- 2. Associare la propria CartaFRECCIA al Programma Trenitalia for Business dell'Università

**CartaFRECCIA** è il programma fedeltà gratuito dedicato ai clienti Trenitalia che consente di accumulare punti viaggiando con i treni FRECCE ed Eurocity Italia-Svizzera o acquistando prodotti e servizi dai nostri partner. Maggiori info <u>qui</u>

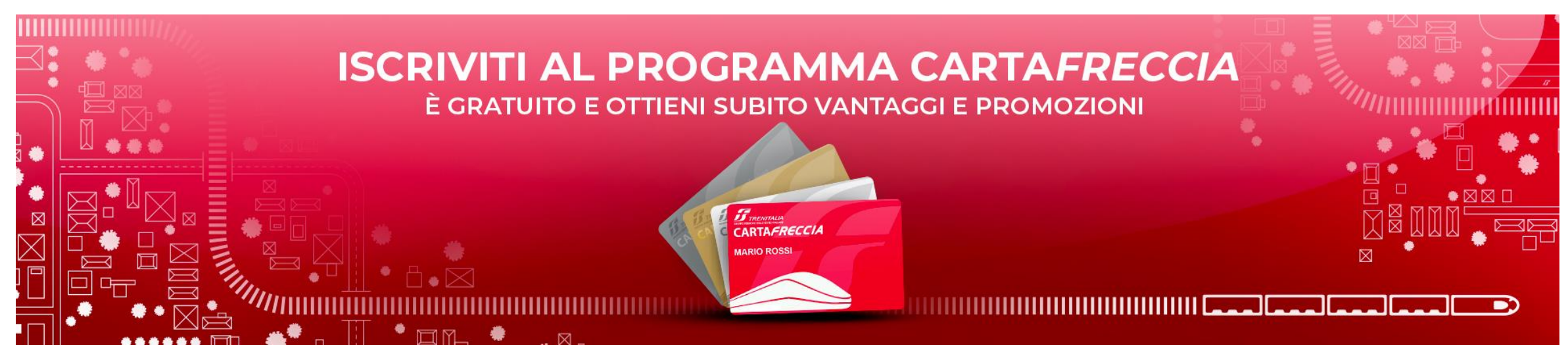

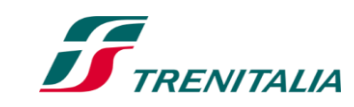

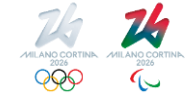

### **COME ASSOCIARE LA CARTAFRECCIA**

#### Associazione tramite link

Riceverai dalla tua Università una comunicazione contenente un **link** di associazione (ad uso strettamente personale)

Cliccando sul link sarai reindirizzato a una pagina in cui potrai alternativamente:

- 1. Inserire le tue credenziali Carta*FRECCIA*
- Registrarti al programma CartaFRECCIA
   In entrambi i casi, al termine dell'operazione, l'associazione sarà completata.

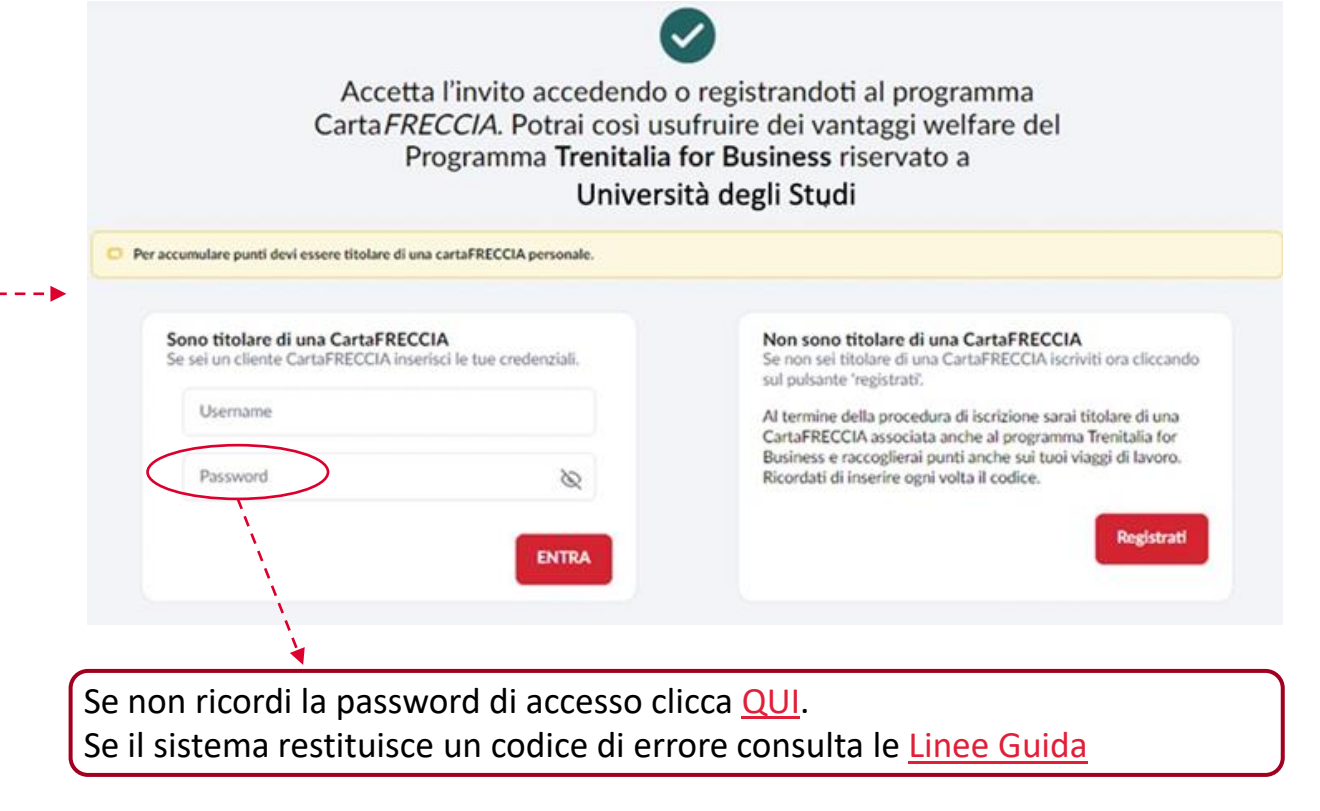

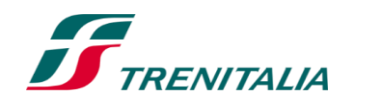

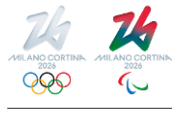

### COME ACQUISTARE CON OFFERTA WELFARE PLUS 1/2

#### Sul sito trenitalia.com accedendo in area riservata CartaFRECCIA

Accedi alla tua "Area riservata" Carta*FRECCIA* dal sito <u>Trenitalia</u> (1).

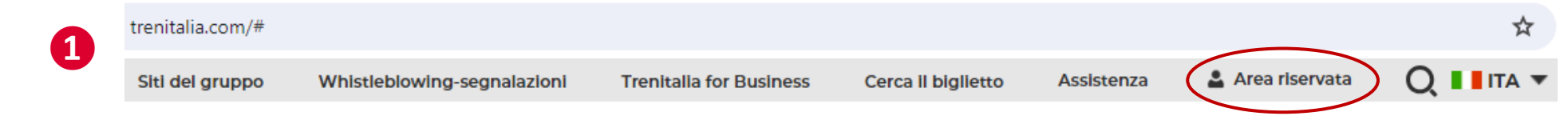

Il sistema riconoscerà che la tua CartaFRECCIA è associata al programma Trenitalia for Business dell'Università (2).

| Buongiorno<br>Mario Rossi Modifica Dati            |                                    |
|----------------------------------------------------|------------------------------------|
| User/Codice 1230000000 Mail: mariorossi@gmail.com  | CartaFRECCIA Oro                   |
| Vedi saldo >                                       | 123000000                          |
| Sei associato al programma Trenitalia for Business | UNIVERSITA DEGLI STUDI Disconnetti |

Effettua la ricerca del viaggio. Il sistema mostrerà il prezzo scontato\*, con evidenza dell'offerta applicata (3).

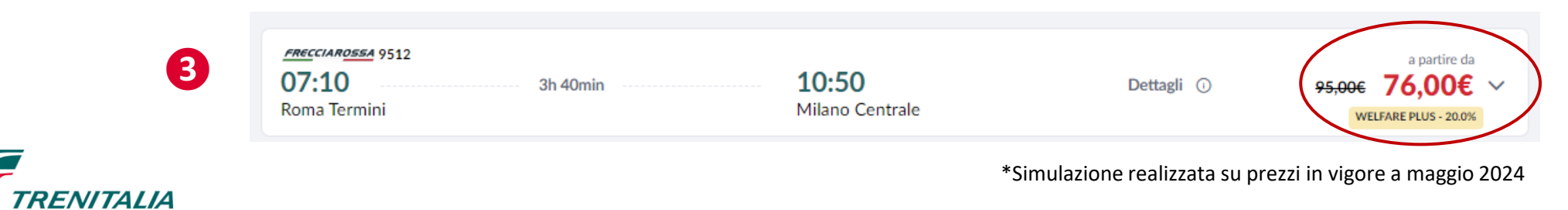

5

F

### COME ACQUISTARE CON OFFERTA WELFARE PLUS 2/2

#### Sul sito trenitalia.com senza entrare in area riservata CartaFRECCIA

Accedi al sito Trenitalia ed effettua la ricerca del viaggio (1). Il sistema mostrerà il prezzo\* pieno (2).

|   | 🕕 Principali Soluzioni 🔻                                   | <u>=</u> Q Ricerca a | vanzata                         | 💽 Andata e    | Ritorno | Acquisto                 | rapido 🕨 |
|---|------------------------------------------------------------|----------------------|---------------------------------|---------------|---------|--------------------------|----------|
| U | Da Roma Termini                                            |                      | entrale                         | 👼 16 Set 2024 | 07:00   | 🛱 Ritorno                | <b>1</b> |
| 2 | <u>лессияовыя кою</u> 9610<br><b>07:20</b><br>Roma Termini | 3h 15min             | <b>10:35</b><br>Milano Centrale | Dettagli 🕕 💩  |         | a partire da<br>95,00€ ∨ |          |

Se prosegui senza fare login in area riservata, nella sezione **«Passeggeri»**, in corrispondenza del campo Carta*FRECCIA/X-GO*, inserisci il numero della tua Carta*FRECCIA* (3). Se è correttamente associata, il sistema ricalcolerà il prezzo, applicando lo sconto WELFARE PLUS (4).

| biglietti sono nominativi. Lascia anche l'en | nail e/o il telefono nel caso dovessimo contattarti |                               |     |                                                         | Email*                                   |
|----------------------------------------------|-----------------------------------------------------|-------------------------------|-----|---------------------------------------------------------|------------------------------------------|
|                                              |                                                     |                               | • • |                                                         |                                          |
| lome*                                        | Cognome*                                            | Data di nascita<br>gg/mm/aaaa |     | Attenzione!                                             | L'acquirente corrisponde al passeggero 1 |
| Contatto telefonico                          | Email                                               | CartaFRECCIAIX-GO             |     | Ti è stato applicato lo sconto WELFARE<br>PLUS - 20.0%. |                                          |
| ti obbligatori                               |                                                     |                               |     | CHIUDI                                                  |                                          |

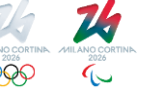

6

### **CARATTERISTICHE DELLO SCONTO WELFARE PLUS 1/2**

#### Destinatari

 Sconto valido per i viaggi privati degli studenti (c.d. Beneficiari) la cui CartaFRECCIA sia associata al Programma Trenitalia for Business dell'Università, con un massimo di 6 accompagnatori e con pagamento a carico dell'acquirente (Beneficiario).

#### Offerte e servizi acquistabili

 Lo sconto è applicabile sulle offerte Base, Economy e Super Economy per i treni Frecciarossa, Frecciargento e Frecciabianca in servizio interno.

#### Esclusioni

 Sono esclusi i treni Intercity Giorno, Intercity Notte, Regionali, Internazionali e i servizi ancillary. Non è cumulabile con offerte riservate a determinate categorie (es. Elettori, Concessioni speciali, Deputati e Senatori, ecc.). Non è applicabile al supplemento per il servizio Salottino.

#### Secondi contatti

I biglietti seguono le regole, comprese quelle dei secondi contatti, della tipologia di biglietto acquistata, con le specificità del canale emittente. In caso di rimborso, l'importo spettante (al netto di eventuali trattenute) sarà calcolato sull'importo effettivamente pagato.

#### Canali di acquisto

• Sito Trenitalia.com, App Trenitalia, Agenzie di viaggio, Biglietterie Trenitalia, Self-Service di stazione.

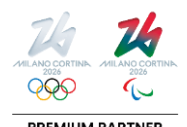

### **CARATTERISTICHE DELLO SCONTO WELFARE PLUS 2/2**

#### Particolarità

- Gli accompagnatori devono viaggiare con il Beneficiario dello sconto Welfare (ovvero il titolare della CartaFRECCIA associata al programma Trenitalia for Business).
- Qualora volessero viaggiare senza il Beneficiario, gli accompagnatori dovranno effettuare il Cambio Biglietto (se previsto dall'offerta applicata, e comunque prima dell'orario di partenza del treno) per non incorrere in regolarizzazione a bordo con le previste penalità.

#### Irregolarità

- Sul treno il personale di bordo verificherà che il titolare dello sconto Welfare Plus sia uno dei viaggiatori
  presenti ed intestatario della relativa CartaFRECCIA. In caso contrario i viaggiatori saranno tenuti al pagamento
  della differenza tra quanto corrisposto e quanto previsto per il treno o il servizio utilizzato per un viaggio di
  corsa semplice a prezzo intero, più la penalità di 10 euro.
- Per tutte le altre irregolarità si applica quanto previsto dalle Condizioni Generali del Trasporto, Parte II Trasporto Nazionale, Capitolo 1, punto 7.

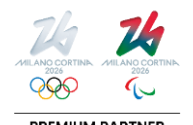

## **LINEE GUIDA**

**Come procedere se:** 

- Compare un errore in fase di associazione della Carta*FRECCIA;*
- Non è possibile recuperare user/password Carta*FRECCIA*;
- L' indirizzo e-mail collegato al profilo CartaFRECCIA non è più attivo.

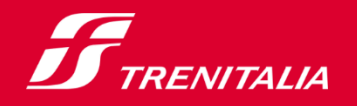

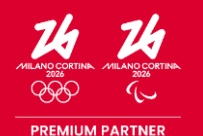

F

### **OPZIONE 1: AGGIORNAMENTO PROFILO CARTAFRECCIA**

#### Controlla il tuo profilo CartaFRECCIA e aggiorna i dati

Accedi alla tua "Area riservata" Carta FRECCIA dal sito Trenitalia (1). Seleziona «Il mio profilo» e poi «Modifica dati»(2).

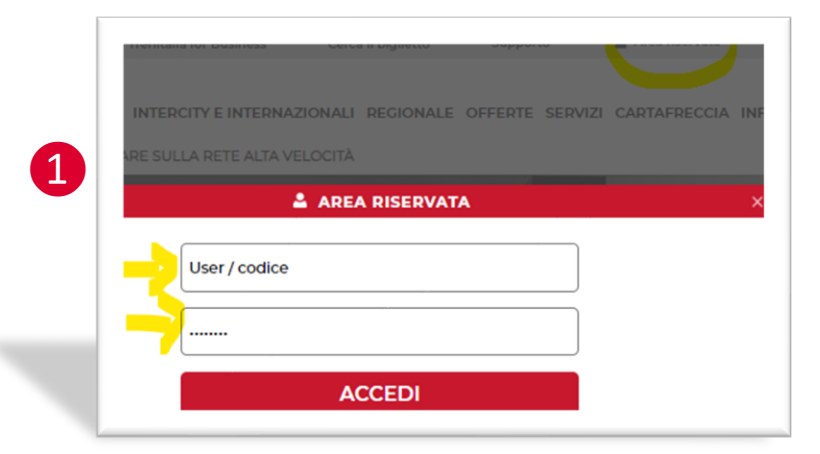

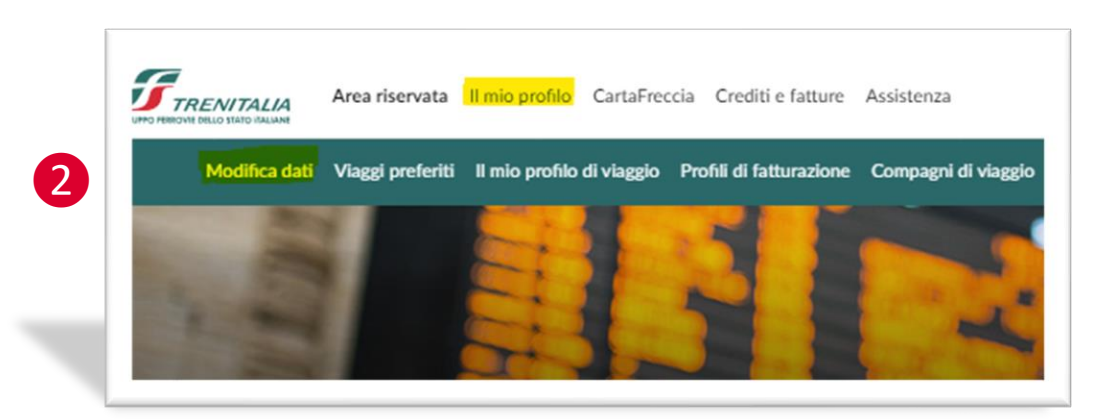

Aggiorna i dati anagrafici ed inserisci il **Codice Fiscale** se assente (3). Verifica i dati del domicilio e i contatti, aggiorna i consensi e conferma (4). Ripeti l'associazione. Se il problema persiste richiedi assistenza (vedi slide seguente).

| I TUOI DATI ANAGRAFICI                  |                              |         |                           | ^ |   | IL TUO ACCOUNT                              |      |
|-----------------------------------------|------------------------------|---------|---------------------------|---|---|---------------------------------------------|------|
| Nome                                    |                              | Cognome |                           |   | - | IL TUO DOMICILIO                            | ,    |
| MARIO                                   |                              | ROSSI   |                           |   | 4 | PER CONTATTARTI                             |      |
| Nazione/Territorio di nascita<br>ITALIA | Provincia di nascita<br>ROMA |         | Comune di nascita<br>ROMA |   | • | PER CONOSCERSI MEGLIO                       | ,    |
| Data di nascita* Sesso<br>12/02/1976 M  | Codice fiscale               |         |                           |   |   | SCEGLI I SERVIZI                            |      |
|                                         |                              |         |                           |   |   | PROTEZIONE DATI E DICHIARAZIONI DI CONSENSO |      |
|                                         |                              |         |                           |   |   | DIETRO                                      | CONF |

### **OPZIONE 2: ASSISTENZA PROGRAMMA CARTAFRECCIA**

#### Richiedi assistenza CartaFRECCIA

RFNITALIA

All'interno della tua "Area riservata" Carta*FRECCIA*, seleziona **«Assistenza»** e poi **«Assistenza Carta***FRECCIA***»** (1). Seleziona "Area Web riservata CartaFRECCIA" oppure "Richiesta di modifica dati anagrafici principali" (2).

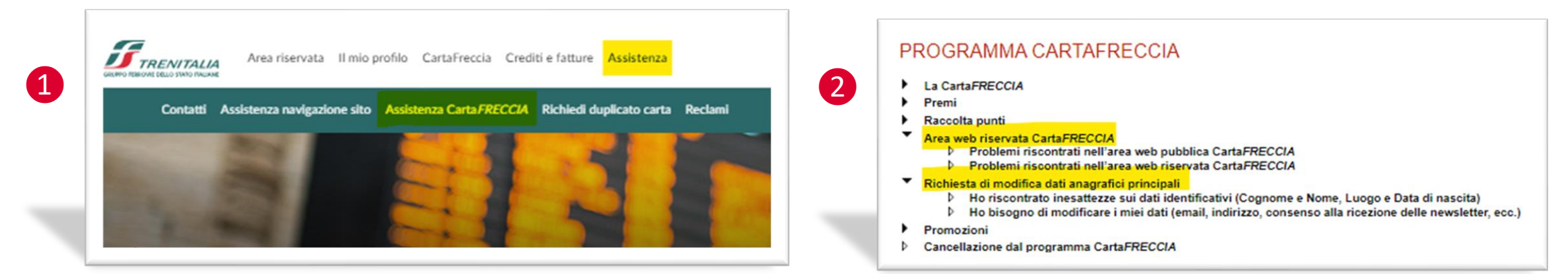

Descrivi il problema riscontrato e clicca su "Avanti" (3). Attendi riscontro. In alternativa chiama il numero **06.3000 Opzione 6** o utilizza la <u>Chat Online</u> (4).

| Area web riservata al utolari di       | I CartaFRECCIA - Problemi riscontrati nell'area web pubblica CartaFRECCI |
|----------------------------------------|--------------------------------------------------------------------------|
| Inserisca i dettagli del problema * 10 | 000 caratteri rimanenti                                                  |
|                                        |                                                                          |
|                                        |                                                                          |
|                                        |                                                                          |
|                                        |                                                                          |
|                                        |                                                                          |
|                                        |                                                                          |
| Avanti Indietro                        | o Annulla                                                                |

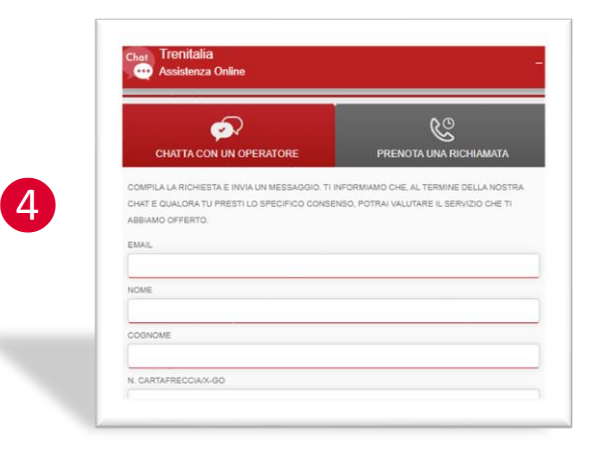

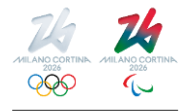

11

FI

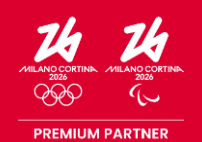